| GEDélibération | Production    | Word 2013  | QUALIGRAF |
|----------------|---------------|------------|-----------|
| 31/03/2016     | Documentation | Pré requis | BB        |

## Dans le menu "Fichier" -> "Options" (← Ouvrir Informations Nouveau Documents (utilisation récente) OneDrive Enregistrer sous Ordinateur Partager Ajouter un lieu Exporter Fermer Compte Options Compléments -

Sélectionner "Centre de gestion de la confidentialité" -> "Paramètres du Centre de gestion de la confidentialité..."

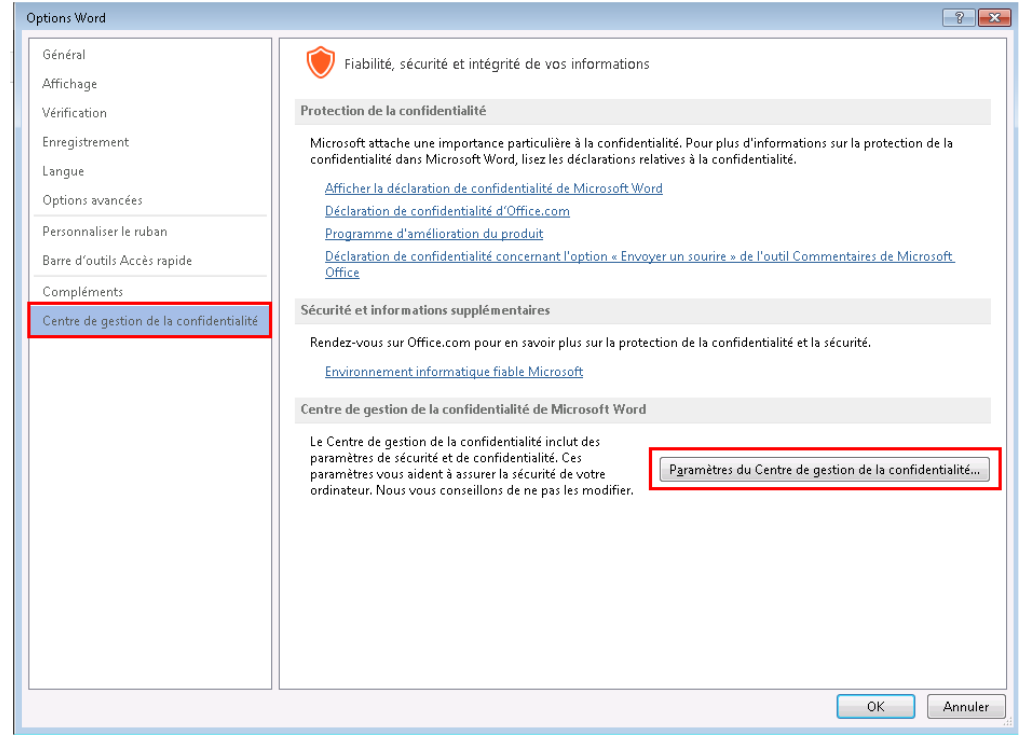

| GEDélibération | Production    | Word 2013  | QUALIGRAF |
|----------------|---------------|------------|-----------|
| 31/03/2016     | Documentation | Pré requis | BB        |

## Dans le menu "Paramètres des macros", Sélectionner "Activer toutes les macros" puis cocher la case "Accès approuvé au modèle d'objet du projet VBA".

| Centre de gestion de la confidentialité                                                                                                    |                                                                                                    |
|----------------------------------------------------------------------------------------------------|----------------------------------------------------------------------------------------------------|
| Centre de gestion de la confidentialité         Éditeurs approuvés         Emplacements approuvés         Documents approuvés         Catalogues d'applications approuvés         Compléments         Paramètres ActiveX         Paramètres des macros         Mode protégé         Barre des messages         Paramètres de blocage des fichiers         Options de confidentialité | <ul> <li>✓ Paramètres des macros</li> <li>Mésactiver toutes les macros sans notification</li> <li>Désactiver toutes les macros avec notification</li> <li>Désactiver toutes les macros à l'exception des macros signées numériquement</li> <li>✓ Activer toutes les macros (non recommandé ; risque d'exécution de code potentiellement dangereux)</li> <li>Paramètres de macros pour les développeurs</li> <li>✓ Accès approuvé au modèle d'objet du projet ¥BA</li> </ul> |
|                                                                                                    | OK Annuler                                                                                                    |

| GEDélibération | Production    | Word 2013  | QUALIGRAF |
|----------------|---------------|------------|-----------|
| 31/03/2016     | Documentation | Pré requis | BB        |

## Dans le menu "Mode protégé", décocher toutes les cases.

| Centre de gestion de la confidentialité                                                                                                    |                                                                                                    |
|----------------------------------------------------------------------------------------------------|----------------------------------------------------------------------------------------------------|
| Centre de gestion de la confidentialité<br>Éditeurs approuvés<br>Emplacements approuvés<br>Documents approuvés<br>Catalogues d'applications approuvés<br>Compléments | Mode protégé Le mode protégé ouvre les fichiers potentiellement dangereux, sans invite de sécurité, dans un mode restreint pour réduire les dommages causés à l'ordinateur. En désactivant le mode protégé, vous pourriez exposer l'ordinateur à des menaces de sécurité possibles. Activer le mode protégé pour les fichiers provenant d'Internet Activer le mode protégé pour les fichiers situés dans des emplacements potentiellement dangereux |
| Paramètres des macros                                                                                                    | Activer le mode protégé pour les pièces jointes <u>O</u> utlook <sup>(1)</sup>                                                                                                    |
| Mode protégé                                                                                                    |                                                                                                    |
| Barre des messages                                                                                                    |                                                                                                    |
| Paramètres de blocage des fichiers                                                                                                    |                                                                                                    |
| Options de confidentialité                                                                                                    |                                                                                                    |
|                                                                                                    | OK Annuler                                                                                                    |

| GEDélibération | Production    | Word 2013  | QUALIGRAF |
|----------------|---------------|------------|-----------|
| 31/03/2016     | Documentation | Pré requis | BB        |

Lors du premier enregistrement d'un document GEDelib, la fenêtre ci-dessous apparait. Il convient de répondre "Non".

| Microsof | ft Word                                                                                                    | ×                         |
|----------|----------------------------------------------------------------------------------------------------|---------------------------|
| 0        | Ce document est chiffré et protégé par mot de passe. Les formats Office Open XML, disponibles dans Office 2007 et les versions<br>offrent un niveau de chiffrement renforcé. Voulez-vous renforcer la sécurité de ce document en le convertissant au format Office<br>XML ? | s ultérieures,<br>ce Open |
|          | Qui Non                                                                                                    |                           |

Dans le cas ou sur un poste il a été répondu "OUI", pour avoir à nouveau le message demandant l'enregistrement, il faut supprimer la clé de registre suivante : HKEY\_CURRENT\_USER\Software\Microsoft\Office\15.0\Common\Security